## **Delivering Promotions**

Last Modified on 04/21/2021 11:52 am PDT

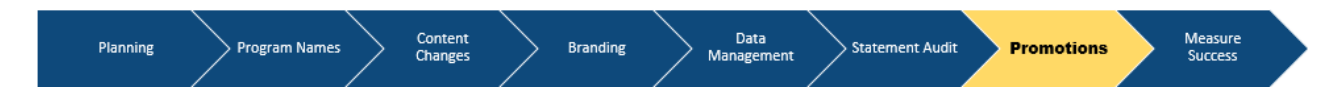

Once you have made the appropriate changes to the Promotions Template and you are ready to send them out to all of the employees, you should first **preview** how the email will look.

## **Send Promotions**

Go to Promotions

Click Templates

Hit Send button to send Go Live or Follow Up to include a live link of the statement

To Send click drop-down menu and choose the group or name of specific employee

Click the drop-down menu and choose from one of the options.

For Welcome select All

For Follow-Up select Not Signed In

**Note:** You have the option to send the promotion email to one specific employee or **Group** if that is configured.

You can hit **Send now** button to send out right away and the confirmation message is displayed

## **Schedule Promotion**

To schedule a promotion to go out at a later time select the **Time** and **Date** on the Calendar. A message will be displayed to confirm the selection

Click the **OK** button on the pop-up window

**Note:** Scheduled time and date are based on the timezone of the administrative user scheduling the promotion.

## **Review Scheduled Promotions and Delivery**

Go To **Promotions** 

Select Activity

Review any activity **delivered** or **scheduled**